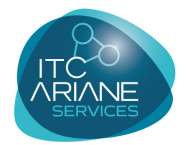

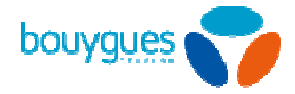

## Etape 1: rédigez votre annonce quelques exemples pour vous inspirer

- Bonjour, vous êtes bien sur la boite vocale de [nom, prénom], Société [Raison Sociale]. Je suis actuellement indisponible. Merci de bien vouloir me laisser vos coordonnées afin que je puisse vous rappeler.
- Vous êtes bien sur la boîte vocale de [nom, prénom] de [Société]. Indisponible pour le moment, merci de lui laisser votre message après le signal sonore. A bientôt.
- [Société], bonjour. Vous êtes sur le répondeur de [nom, prénom]. Merci de lui laisser votre message. II, Elle vous recontactera dans les meilleurs délais.
- Bienvenue sur la messagerie de [nom, prénom], société [Raison Sociale]. Merci de lui laisser un message avec l'objet de votre appel ainsi que vos coordonnées. A très bientôt.
- □ Vous êtes sur le répondeur de [nom, prénom], [fonction] de [Société]. Afin de vous contacter au plus vite, laissez-lui votre message et vos coordonnées. Merci !
- Bonjour, vous êtes sur la messagerie de [Nom, Prénom], société [Raison Sociale]. Laissez lui votre message et votre numéro, il/elle vous rappellera dès que possible. Merci, au revoir et à bientôt.
- Bonjour, vous êtes en communication avec la messagerie de [Nom, Prénom], société [Raison Sociale]. Veuillez laisser un message après le signal sonore. Merci de votre appel et à très bientôt.

choix musical sur <u>www.studio-itc-ariane-services.com</u> Interprète : Titre : Ou référence catalogue

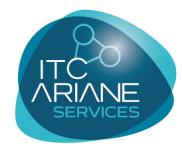

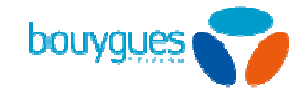

## Etape 2: personnalisez votre code de messagerie Cette étape est nécessaire pour permettre au studio de télécharger votre annonce. Ce code secret est aussi nécessaire pour consulter vos messages depuis un téléphone fixe en appelant le service de messagerie BOUYGUES au +33 6 60 66 00 01 Depuis votre mobile, appelez votre messagerie 660 Les nouveaux messages déposés par vos correspondants sont automatiquement diffusés. Pour entrer dans «menu principal » tapez \* pour arrêter la diffusion des messages ou attendre la fin de la restitution des messages. Menu Principal - vous entendez les choix suivants: Pour consulter vos messages, tapez 1 Pour personnaliser votre répondeur, tapez 3 Pour accéder au renvoi d'appel, tapez 5 Puis, vous accédez au Menu de Personnalisation: Pour votre code secret, tapez 2 Pour votre service des notification des appels, tapez 4 Votre tonalité d'accueil, tapez 5 Pour revenir au Menu principal, tapez \*

**Pour modifier votre code d'accès, tapez 1** Pour l'activer à chaque consultation depuis votre mobile, tapez 2 Pour revenir au menu de personnalisation, tapez \*

Composez les 4 chiffres de votre nouveau code d'accès et terminez par dièse Pour confirmer votre code, tapez 2

Vous pouvez ensuite raccrocher .

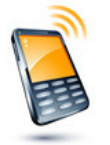

code à 4 chiffres choisi pour votre flotte mobile :

## Composition de votre flotte de mobiles

| N° de Portable | Nom | Prénom | Prononciation |
|----------------|-----|--------|---------------|
|                |     |        |               |
|                |     |        |               |
|                |     |        |               |
|                |     |        |               |
|                |     |        |               |
|                |     |        |               |
|                |     |        |               |

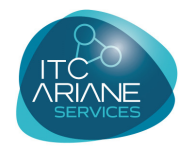

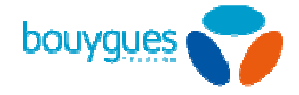

## Astuce: enregistrer une annonce d'accueil temporaire (absence). Si vous partez en vacances, vous pouvez enregistrer une annonce exceptionnelle sans effacer votre première annonce.

Depuis votre mobile, appelez votre messagerie au 660

Pour entrer dans «menu principal » tapez \* pour arrêter la diffusion des messages ou attendre la fin de la restitution des messages.

Menu Principal - vous entendez les choix suivants: Pour consulter vos messages, tapez 1 **Pour personnaliser votre répondeur, tapez 3** Pour accéder eu repuei d'appel tapez 5

Pour accéder au renvoi d'appel, tapez 5

Puis, vous accédez au Menu de Personnalisation: **Pour vos annonces d'accueil, tapez 1** Pour votre code secret, tapez 2 Pour votre service des notification des appels, tapez 4 Votre tonalité d'accueil, tapez 5 Pour revenir au Menu principal, tapez \*

Votre annonce d'accueil est diffusée Puis vous accédez au menu suivant: Pour votre annonce d'accueil, tapez 1 Pour votre nom, tapez 3

**Pour votre annonce d'absence, tapez 4** Pour le service de personnalisation créative de votre mobile, tapez 5 Pour réinitialiser votre annonce d'accueil par défaut, tapez 6 Pour revenir au menu de personnalisation, tapez \*

Suivez les instructions: parlez après le signal sonore et terminez l'enregistrement par la touche dièse.

Vous entendez ensuite l'annonce que vous avez enregistré. Tapez 1 pour la réécouter **Tapez 2 pour la confirmer** Tapez 3 pour la modifier Tapez \*, pour revenir au menu principal.

**Pour revenir à l'utilisation normale**, il faut juste supprimer l'annonce d'absence, en retournant dans la messagerie vocale et en faisant le choix 6 « Pour supprimer l'annonce d'absence ».